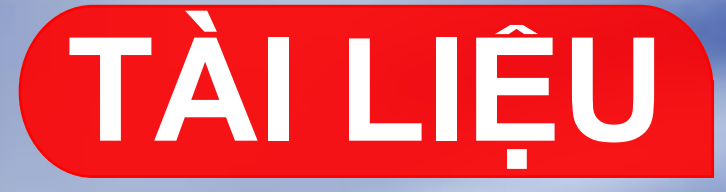

# HƯỚNG DẪN LẮP ĐẶT RFID- CAM10

all

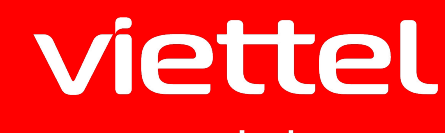

N

telecom

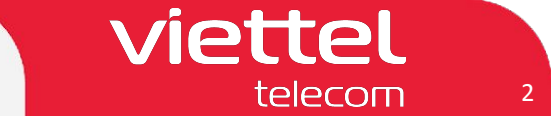

### Một số câu hỏi thường gặp

- 1. Thể lái xe này để làm gì? Hình thức thể như thế nào?
  - -> Thể lái xe này là thể RFID dùng để cung cấp thông tin tài xế cho thiết bị giám sát hành trình qua sóng 13.56mhz (quy định của bộ GTVT)
- 1. Khi nào thì cần dùng đến thẻ này, cách sử dụng như thế nào?
  - -> Khi tài xế bắt đầu và kết thúc phiên làm việc (lái xe) thì phải sử dụng thẻ để đăng nhập và đăng xuất trên thiết bị để cho thiết bị xác định thời gian lái xe liên tục.
- 3. Mất thẻ này có ảnh hưởng gì không?

-> Khi mất thẻ thì mua và ghi lại thông tin trên thẻ bình thường không ảnh hưởng gì.

- 4. Khi mất thẻ này thì Kh liên hệ ai để được cấp lại? thủ tục cần gì? Cấp lại như thế nào?
  -> Khi mất thẻ thì KH liên hệ với đối tác cung cấp thiết bị của Viettel (hiện nay là công ty Thịnh Long và CTI để mua thẻ đồng thời yêu cầu ghi lại thông tin tài xế vào trong thẻ)
- 5. Những người chưa có thẻ muốn xin cấp được không? Thủ tục như thế nào?

-> Những người chưa có thẻ thì kiểm tra lại nếu là vTracking thì khi cung cấp mỗi bộ đã đi kèm theo 2 thẻ tài xế chưa có thông tin có thể ghi thông tin tài xế vào. Nếu là Cam10 thì cần mua bộ đầu đọc thẻ RFID tương ứng từ kho tỉnh và gửi thẻ nhận được trong bộ về công ty Thịnh Long hoặc CTI để được ghi thẻ theo yêu cầu.

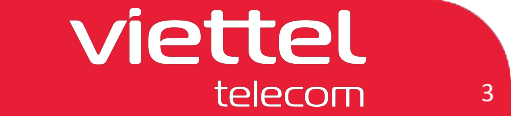

### I Chuẩn bị

- 1. Kiểm tra phiên bản Firmware trên thiết bị
  - 1.1 Kiểm tra bằng Monitor (Smartcam 01 + 03)
  - Mở màn hình thông tin hệ thống -> nhấn nút "Info" trên điều khiển
  - Thông tin phiên bản bao gồm:
  - App version/ firmware version number: **R22101401.17395** Ngày phát hành: **R22101401** Mã số phiên bản: **17395**
  - 1.2 Kiểm tra bằng Smartphone (Smartcam 01) Truy cập chức năng cấu hình thiết bị như sau:
  - Sử dụng 1 smartphone tìm và kết nối wifi có tên "Viettel wifi"
     Password: 12345678
  - Truy cập website 10.10.10.254, Password: vtt@88
  - Chon Systerm-info -> App Version
  - 1.3 Kiểm tra bằng CMSV6 (Smartcam 01 + 03)
  - Sử dụng CMSV6
  - B1 Chuột phải vào thiết bị
  - B2 Chọn 808 Funtion Menu
  - **B3 Chon Query Terminal Properties**

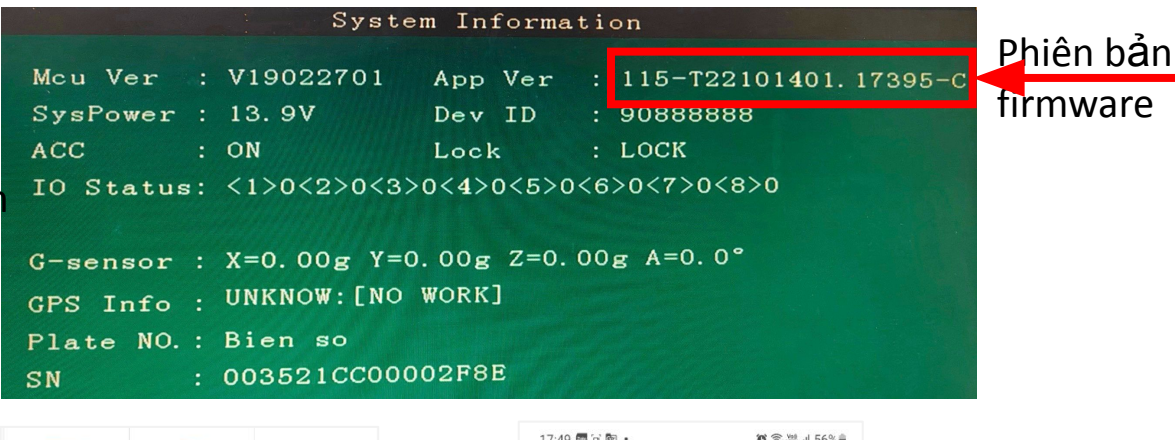

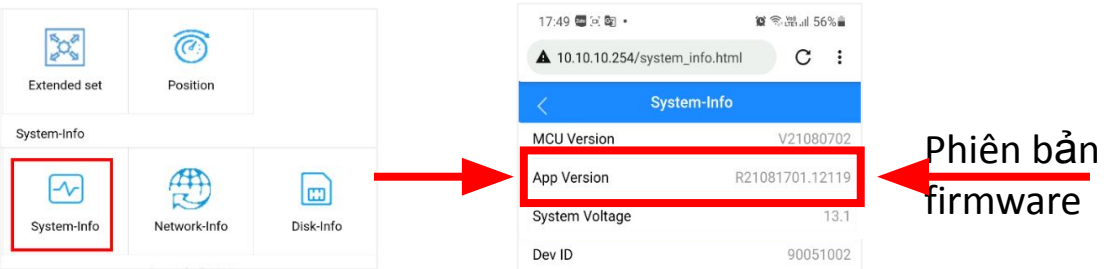

| <ul> <li>000090007710[Parking,21 h</li> <li>000090007723[Alarm,0 km/f</li> <li>000090007739[Parking,1 da</li> <li>000090007766[Alarm,60 km</li> </ul>                 | our 14 Minute]<br>ŋ<br>y 5 hour 3 Minu<br>/h]                                    | ctangular On<br>Rectangle Manufacturer II<br>Vehicle Roll Call                                                       | e machine<br>support trailer<br>:70742<br>T100-V                                                                                                    | Phiên hản  |  |
|----------------------------------------------------------------------------------------------------|----------------------------------------------------------------------------------|----------------------------------------------------------------------------------------------------|----------------------------------------------------------------------------------------------------|------------|--|
| <ul> <li>00009007782[Alarm,0</li> <li>000090007795[Alarm,10</li> <li>000090007799[Alarm,0</li> <li>000090007932[Parking,</li> <li>000090007932[Parking,</li> </ul>    | Start Intercom<br>Start Monitor<br>Data Transparent Channel                      | Confirm Alarm<br>Locale Parameter Control                                                                            | IccE::00000000000000000<br>version number:APP R220222021 4114/Ncs. 21042901<br>versions:Support GPS positioning<br>vertee:Support GPS positioning Philein bain firmtware hiện tại | firmware   |  |
| <ul> <li>000090007947[Parking,</li> <li>000090007949[Parking,</li> <li>000090007954[Parking,</li> <li>000090007955[Parking,</li> <li>000090007955[Parking,</li> </ul> | Start All Record<br>Track<br>Video Replay<br>1 <sup>Open Position Tracking</sup> | Text Information<br>Event Setting<br>Questions Issued<br>Information On Demand Menu Settings<br>Information Services | upport Callo Jostoning<br>upport Callo positoning<br>tidule properties:Support GRS<br>upport CDMA<br>upport TD-SCDMA<br>upport WCDMA<br>upport CDMA,2000                          |            |  |
| <ul> <li>000090008086[Parking,</li> <li>000090008086[Parking,</li> <li>000090008088[Alarm,0</li> <li>000090008156[Alarm,1:</li> </ul>                                 | Set The Using Status > Alarm Config                                              | Callback<br>Set Phone Book<br>Vehicle Control                                                                        | upport IU-LIE<br>upport Other                                                                                                    |            |  |
| <ul> <li>00009008200[Alarm,++</li> <li>000090008247[Alarm,0</li> <li>000090008319[Alarm,0</li> <li>000090008336[Alarm,0</li> <li>000090008336[Alarm,0</li> </ul>      | 3G Flow Statistics<br>3G Flow Config                                             | Ouery Terminal Properties 3<br>Report Univer Identity Information<br>Query Terminal Audio And Video Properties       | 4                                                                                                    |            |  |
| Status PTZ     Vehicle Number                                                                                                    | Locale<br>Line setting                                                           | Driving Record Data Acquisition<br>Driving Record Data Upload                                                        | Get Mult                                                                                                    | iple       |  |
| Vehicle ID<br>Company<br>Group                                                                                                    | Parameter Config Parameter Config808 808 Function Menu 2 >                       | Set Position Tracking<br>Multimedia Settings<br>Downlink Transmission Data                                           | mber Time Information Type Status                                                                                                    | Content    |  |
| Status<br>Positioning Time                                                                                                    | Restart                                                                          | initial installation time of the re                                                                                  | pour loc 2022 of or 15,05,50 QUELY TEIMINAL PUPEL GEL SULLESS                                                                                                    | THE REPORT |  |

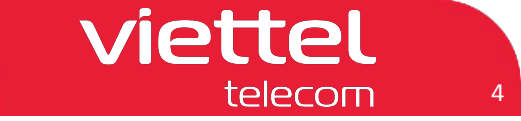

### I Chuẩn bị

- 1.4 Các loại Firmware
- Firmware update cho thiết bị phổ thông (Firmware đại trà)
   Smartcam 01 Từ serial 90000001 đến 90002000: T22101401.17395
   Smartcam 01 Từ serial 90002001 đến 90005299: T22102701.17500
   Smartcam 03 Từ serial 90005300 đến 90009999: T22071502.16345
- Firmware update cho thiết bị là Firmware mới Smartcam 01 Từ serial 90000001 đến 90002000: T23051201.20309 Smartcam 01 Từ serial 90002001 đến 90005299: T23051201.20060 Smartcam 03 Từ serial 90005300 đến 90009999: T23041801.20060
   Thực hiện cấu hình và lắp đặt như hướng dẫn sau: https://docs.google.com/presentation/d/1YY3KnDSRNdm\_iB6JB1bp4

x1I4vJEnn5e/edit?usp=sharing&ouid=109177465159126575677&rtp of=true&sd=true

System Information V19022701 App Ver 115-T22101401.17395-C SysPower : 13.9V Dev ID : 90888888 ACC : ON Lock : LOCK IO Status: <1>0<2>0<3>0<4>0<5>0<6>0<7>0<8>0 G-sensor : X=0.00g Y=0.00g Z=0.00g A=0.0° GPS Info : UNKNOW: [NO WORK] Plate NO. : Bien so : 003521CC00002F8E SN Ext APP : V0 NEXT

LƯU Ý: Đối với các thiết bị có firmware KHÔNG thuộc giá trị trên
 => Thực hiện update firmware mới cho thiết bị

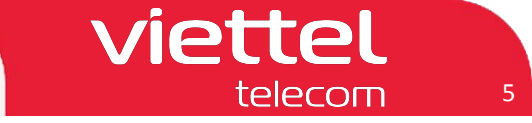

### I Chuẩn bị

2. Bộ sản phẩm đọc thẻ RFID: Dây kết nối, Thẻ RFID, Đầu đọc thẻ

- RFĐặt mua bộ sản phẩm đọc thẻ RFID:
  - Sử dụng cho thiết bị Smartcam01 và Smartcam03: Mã kho VTR\_RFID04

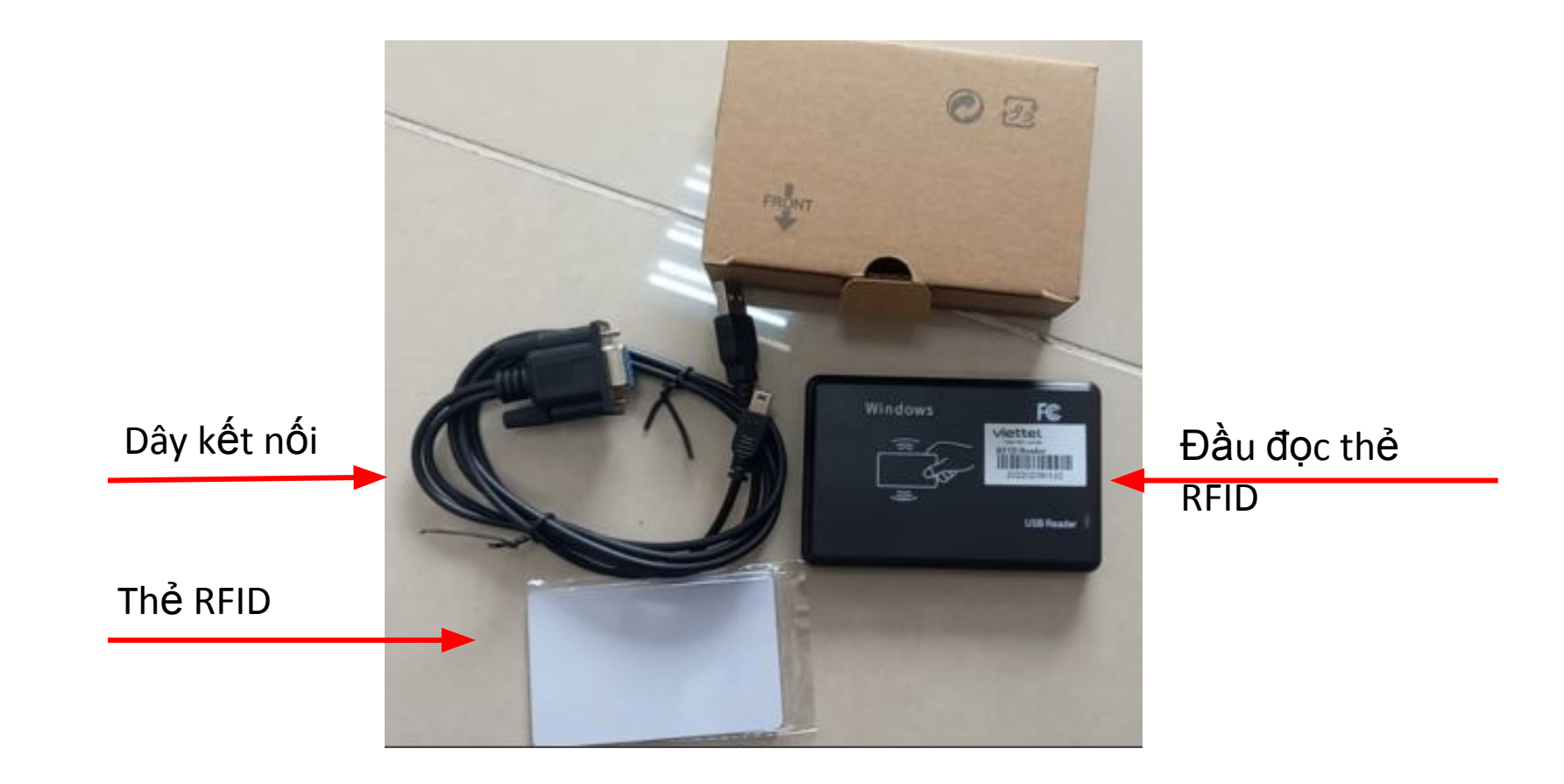

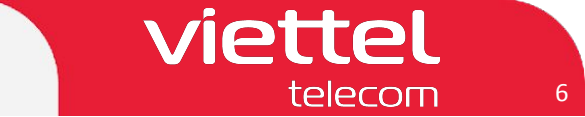

### I Chuẩn bị

2.1 VTR Smartcam 01 có USB ở mặt trước: Chuẩn bị dây IO như hình

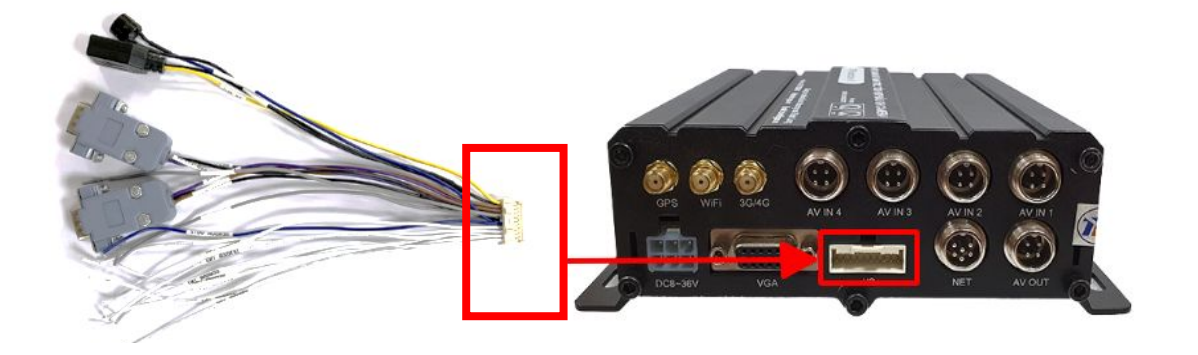

2.2. VTR Smartcam 03: Chuẩn bị dây IO như hình

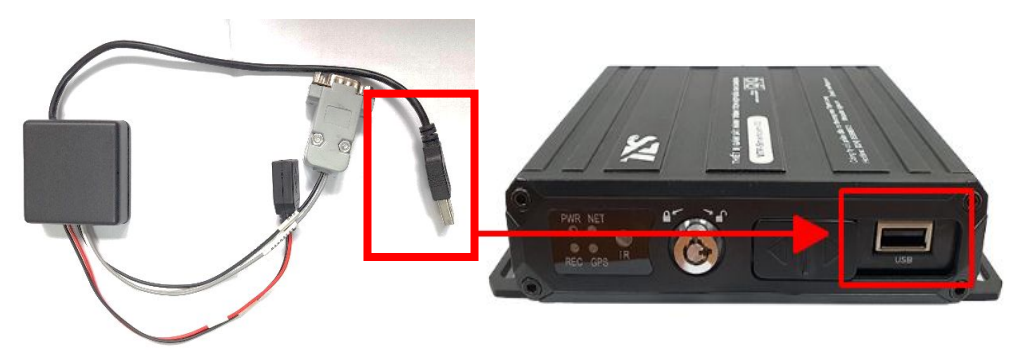

2.3 VTR Smartcam 01 Không có USB ở mặt trước: Chuẩn bị dây IO như hình

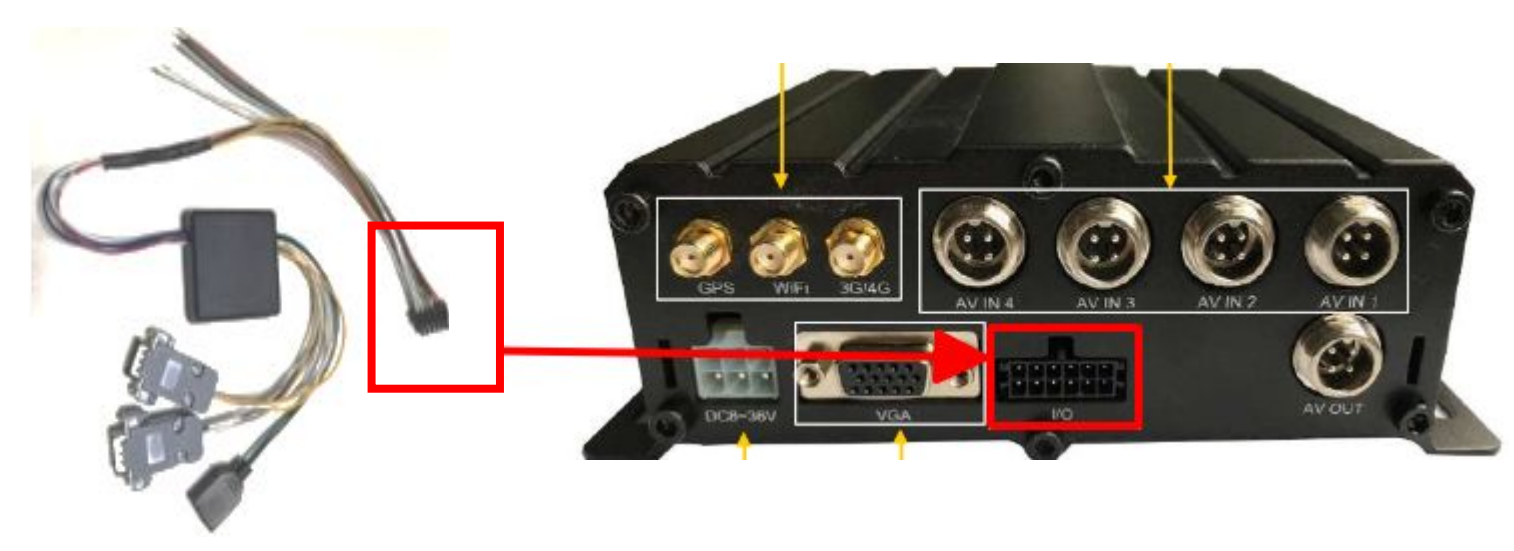

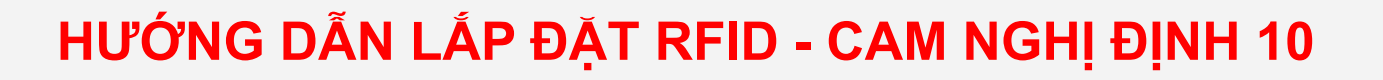

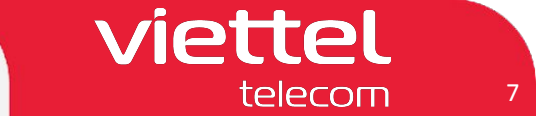

### ll Lắp đặt

- 1. VTR Smartcam 01 có USB ở mặt trước
  - + Kết nối dây IO với cổng IO trên thiết bị
  - + Kết nối dây RS232 với cổng COM2 của dây IO
  - + Kết nối dây USB với cổng USB của dây IO

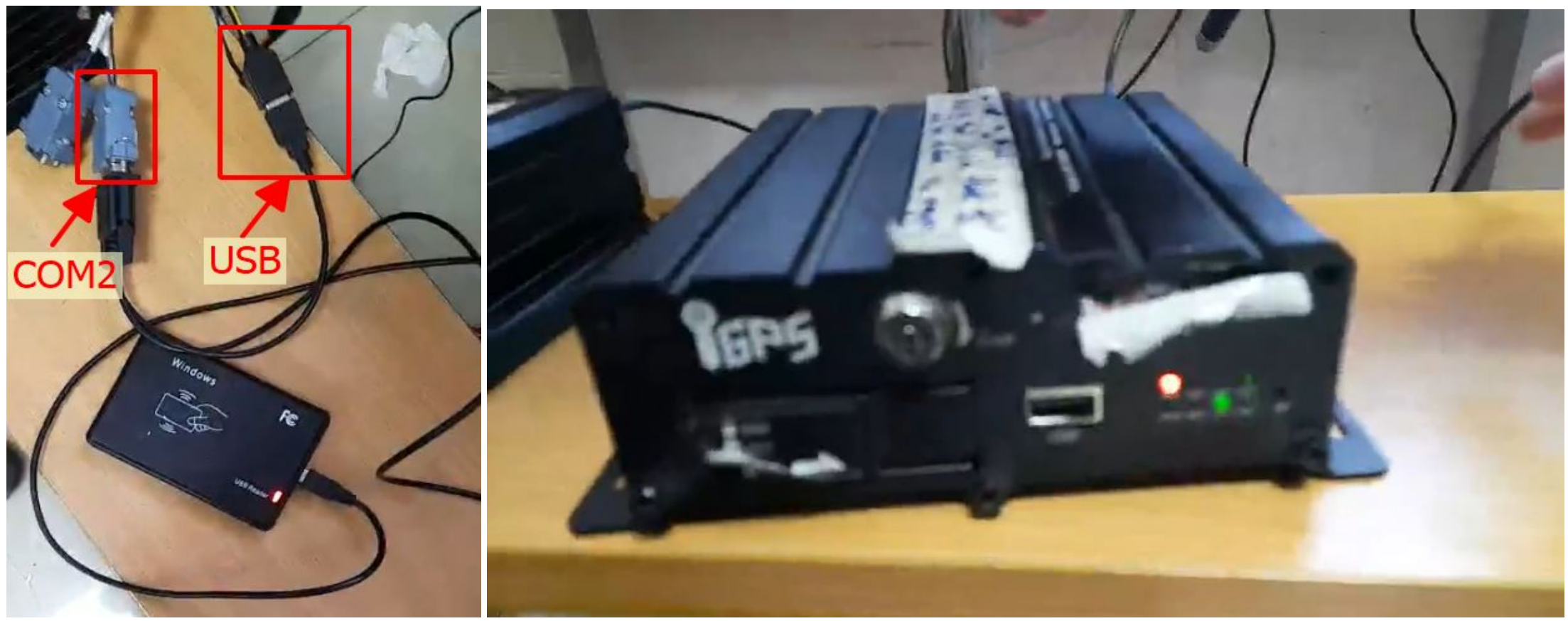

### Video hướng dẫn lắp đặt chi tiết

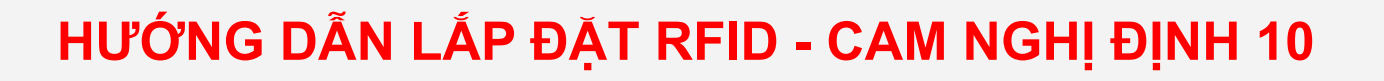

# ll Lắp đặt

- 2. VTR Smartcam 01 Không có USB ở mặt trước
  - + Kết nối dây IO với cổng IO trên thiết bị
  - + Kết nối dây RS232 với cổng COM2 của dây IO
  - + Kết nối dây USB với cổng USB của dây IO

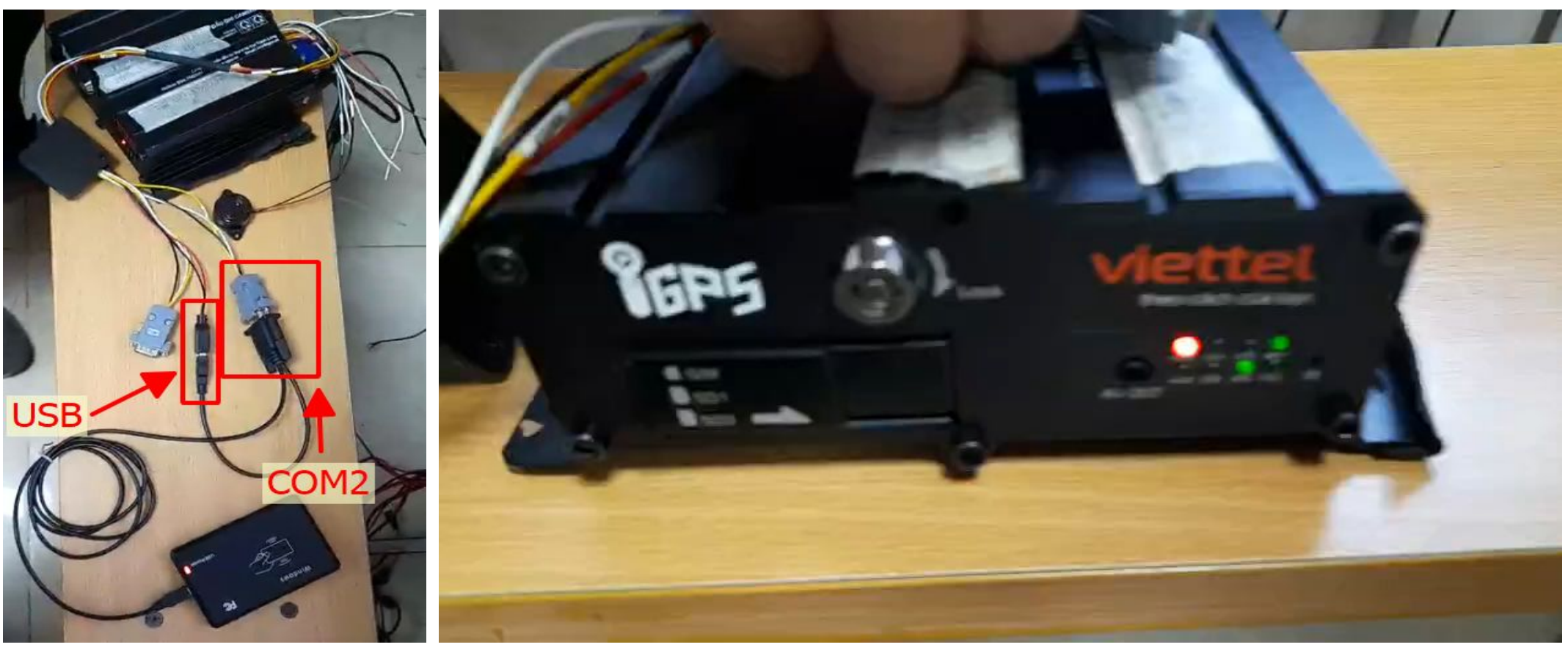

#### Video hướng dẫn lắp đặt chi tiết

viettel

telecom

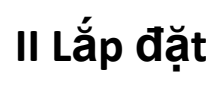

- 3. VTR Smartcam 03
  - + Kết nối dây USB của dây IO với cổng USB của thiết bị
  - + Kết nối dây RS232 với cổng COM của dây IO
  - + Kết nối dây USB cảu đầu đọc thẻ với cổng USB của dây

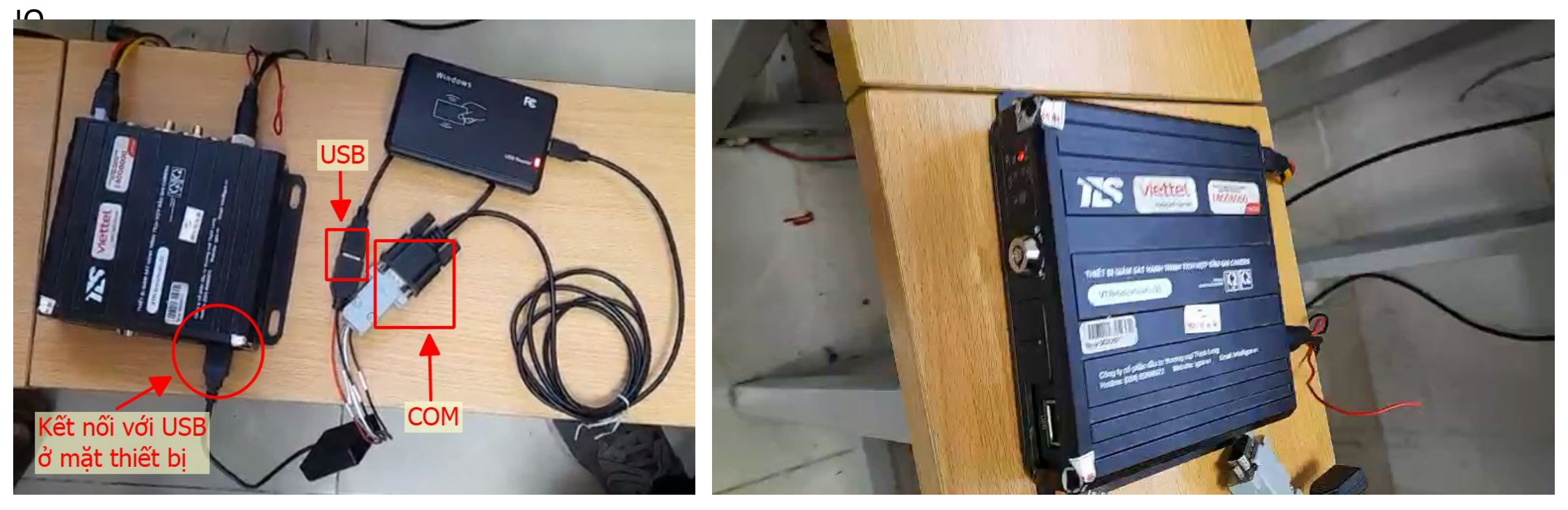

Video hướng dẫn lắp đặt chi tiết

viettel

telecom

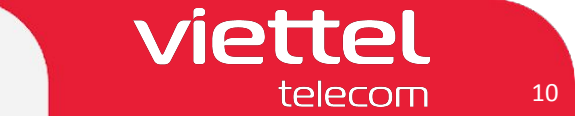

#### III Hướng dẫn sử dụng

 Để ghi thông tin lái xe vào Thẻ RFID: Gửi Thẻ quệt RFID và thông tin gồm Tên lái xe - Số GPLX cho Thịnh Long Đầu mối liên hệ: Chị Lê Hài - SĐT: 0375910603
 Địa chỉ: Lô C32-C34 Khu đấu giá 3ha, phố Phúc Minh, TDP số 1, phường Phúc Diễn, quận Bắc Từ Liêm, Hà Nội (gần 168 Phúc Minh)

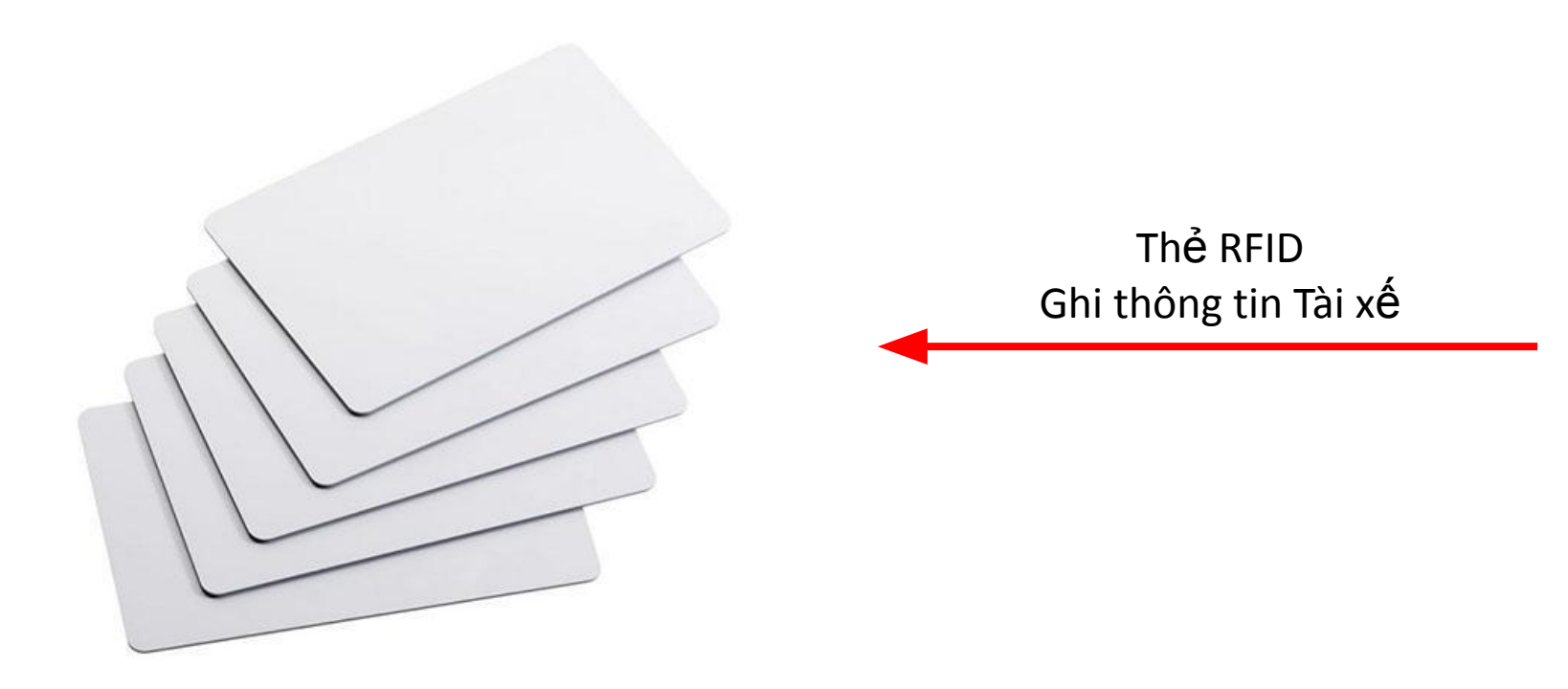

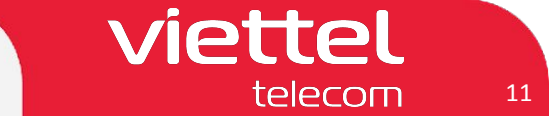

#### III Hướng dẫn sử dụng

- Đăng nhập/Đăng xuất lái xe: quẹt thẻ RFID vào vị trí quẹt thẻ

*Lưu ý*: Để đổi lái, đăng nhập tài xế khác, cần quẹt thẻ tài xế hiện tại để đăng xuất trước khi quẹt thẻ để đăng nhập tài xế mới

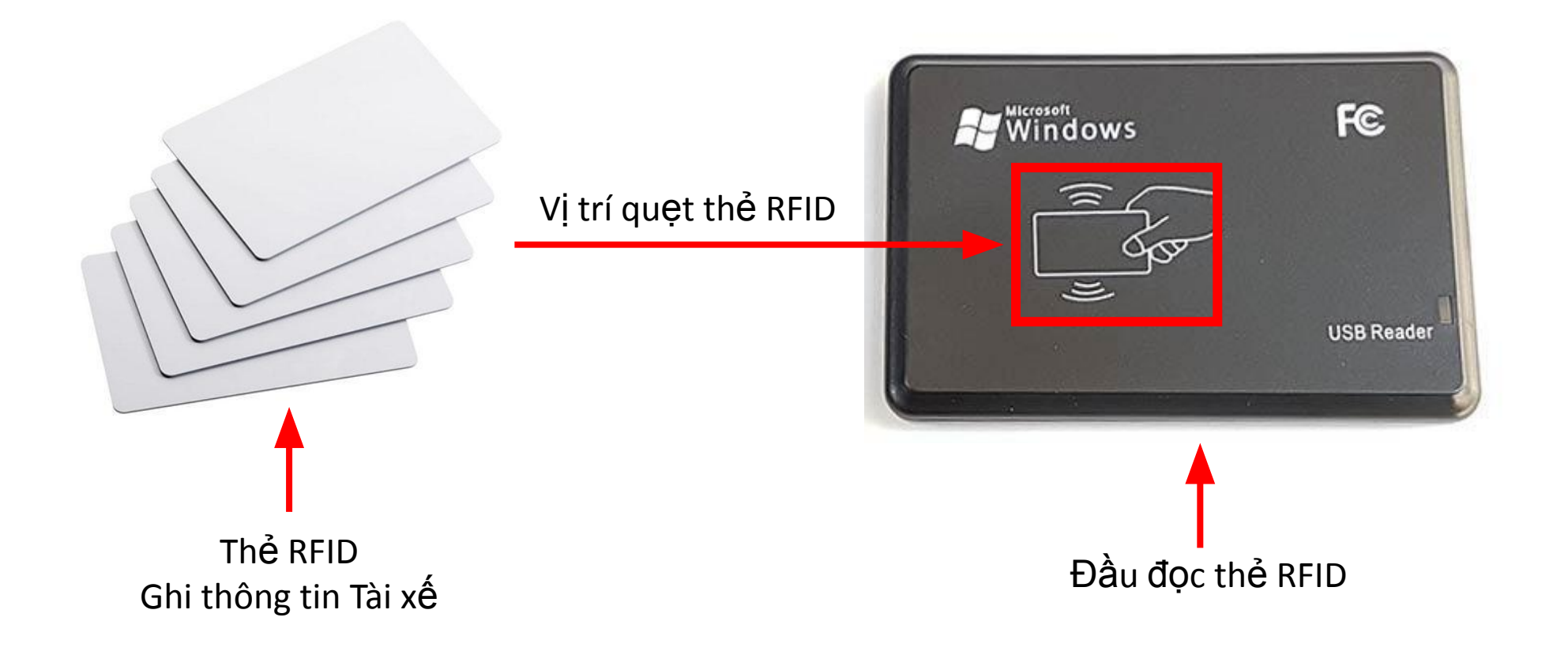

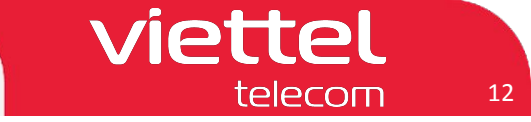

#### III Hướng dẫn sử dụng

- Khi Đăng nhập lái xe: Đèn ALM sáng

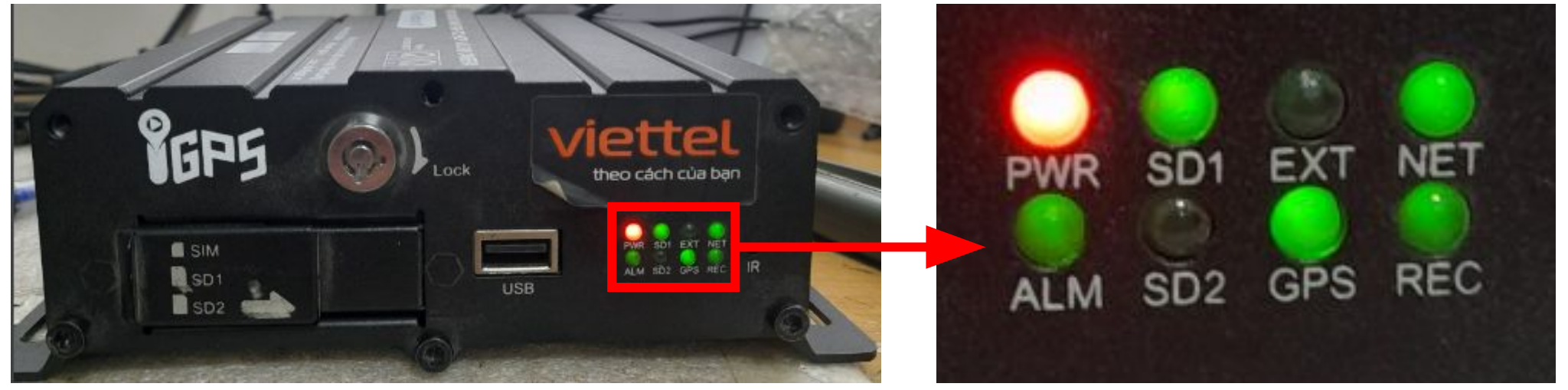

- Khi Đăng xuất lái xe: Đèn ALM tắt

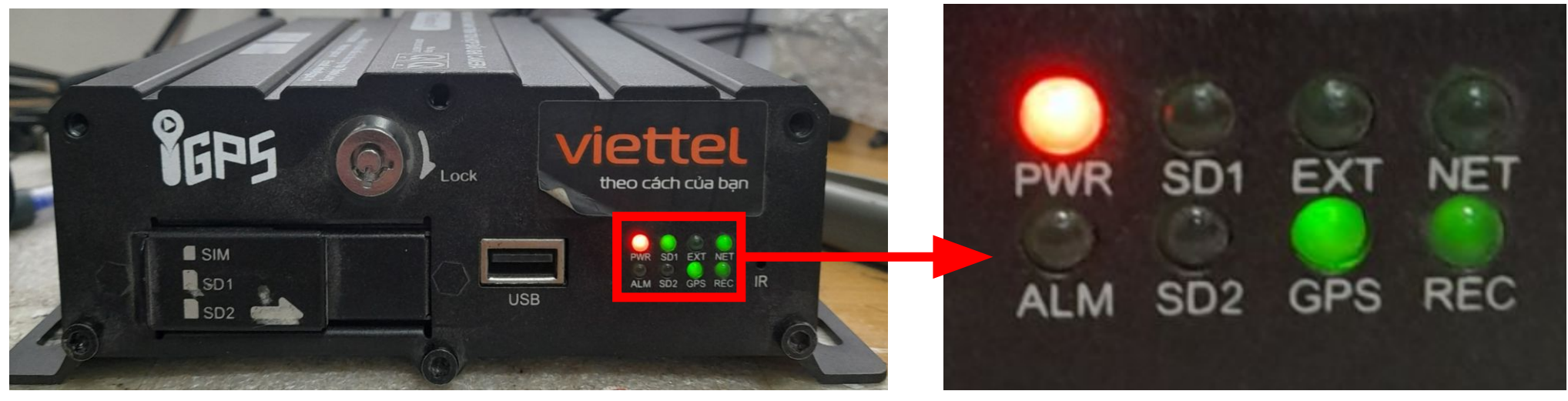

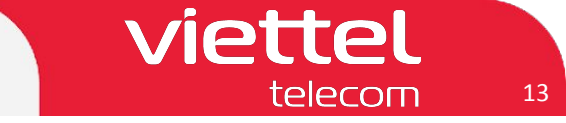

### III Hướng dẫn sử dụng

 Khi Đăng nhập lái xe: Trên Video xem trực tiếp sẽ thay đổi dòng chữ "Chua dang nhap" sang hiển thị thông tin lái xe gồm: Tên lái xe và Số giấy phép lái xe

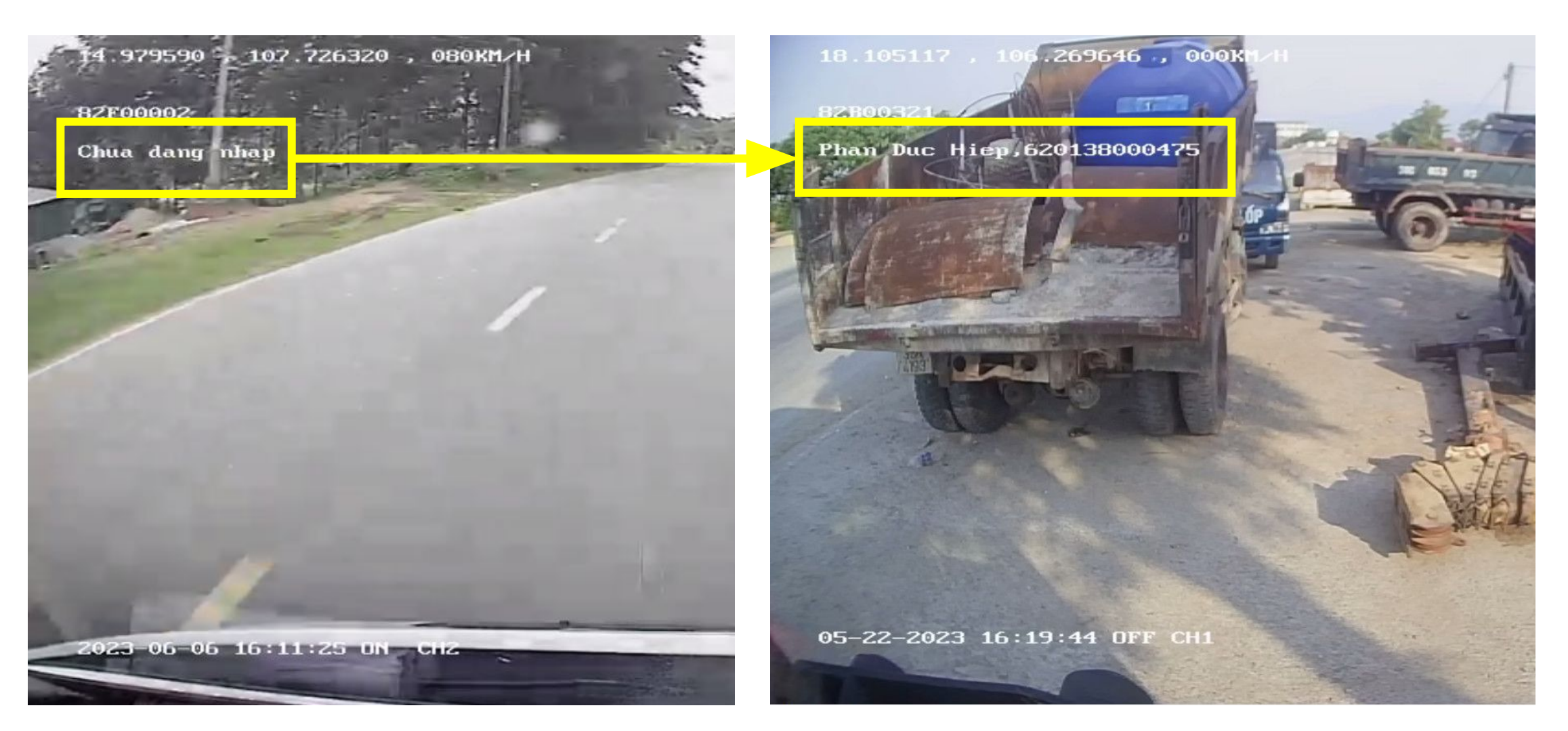

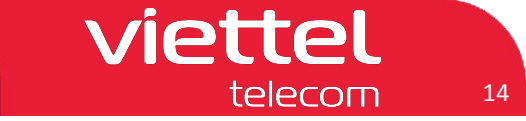

#### III Hướng dẫn sử dụng

- Khi đã đăng nhập lái xe (đèn báo ALM sáng đứng)
- Truy cập ứng dụng Vtracking hoặc web vtracking.viettel.vn để kiểm tra thiết bị đã nhận thông tin thẻ lái và đăng nhập lái xe hay chưa

#### Kiểm tra trên Web Vtracking.viettel.vn

#### Đã đăng nhập Lái xe

Chưa đăng nhập Lái xe

### Kiểm tra trên App Vtracking

Đã đăng nhập Lái xe

Chưa đăng nhập Lái xe

|                                                                |                   |                                                  | ■• 🔛 ×                      | < | Gi                               | ám sát xe | : 82B003                    | 21                 | < (          | Siám sát xe | e: 82B002 | 83   |
|----------------------------------------------------------------|-------------------|--------------------------------------------------|-----------------------------|---|----------------------------------|-----------|-----------------------------|--------------------|--------------|-------------|-----------|------|
| Biến số: 82800321                                              | Loại xe: Xe khách | Biến số: 18802649                                | Loại xe: Xe khách           |   |                                  |           |                             | · .                | 01/100 - 1/4 | 011117      | 1 Jak ak  | Ånte |
| Lái xe: Nguyen Van Hung                                        | Điện thoại:       | Lái xe: Chưa xác định                            | Điện thoại:                 | G | iám sát                          | Chi tiết  | Lịch sử                     | Anh                | Giam sat     | Chitlet     | - Lich su | Ann  |
| Số GPLX: 370072004281                                          | Ngày hết hạn:     | Số GPLX:                                         | Ngày hết hạn:               | т | hông tin xe                      |           |                             |                    | Thông tin >  | e           |           |      |
| Số VIN:                                                        |                   | Số VIN:                                          |                             |   |                                  |           |                             |                    |              |             |           |      |
| Ngày hết hạn dịch vụ: 30/12/2023                               |                   | Ngày hết hạn dịch vụ: 13/05/2024                 |                             |   | 🔝 Tài xế Phan Duc Hiep           |           | 🔝 Tài xế                    |                    |              |             |           |      |
| Tại thời điểm: 17:06:12 19/06/2023                             |                   | Tại thời điểm: 17:08:36 19/06/2023               |                             |   |                                  |           |                             |                    |              |             |           |      |
| Vị trí hiện tại:                                               | Vị trí hiện tại:  |                                                  | Vị trí hiện tại:            |   | Bien sö xe 82800321              |           | 82800321                    | Bien so xe 8280028 |              |             | 02000203  |      |
| Đường tránh Thành phố, Phường Bắc Lý, Thành phố Đống Hới, Tỉnh |                   | QL1A, Xã Thanh Hà, Huyện Thanh Liêm, Tỉnh Hà Nam |                             | ſ | Số điện thoại                    |           |                             | Số điện thoại      |              |             |           |      |
| Quảng Bình                                                     |                   | Vī độ: 20.49398; Kinh độ: 105.9192               |                             |   |                                  |           |                             |                    |              |             |           |      |
| Vī độ: 17.485395; Kinh độ: 106.56678                           |                   | Trạng thái: Chạy 53 km/h                         |                             | 6 | T Loại thiết bị MDVR             |           | T Loại thiết bị             |                    | MDVR         |             |           |      |
| Trạng thái: Chạy 46 km/h                                       |                   | Tốc độ (GPS): 53 (Km/h)                          |                             |   |                                  |           |                             |                    |              |             |           |      |
| Tốc độ (GPS): 46 (Km/h)                                        |                   | Tốc độ (Công tơ mét): 0 (Km/h)                   |                             | 3 | Mã thiết bị         000090003706 |           | E Mã thiết bị 000090002     |                    | 0090002990   |             |           |      |
| Tốc độ (Công tơ mét): 0 (Km/h)                                 |                   | Tổng thời gian lái xe: 6h3                       | ng thời gian lái xe: 6h34 ' |   |                                  |           | Truyền dữ liệu ảnh lên TCĐB |                    |              |             |           |      |
| Tổng thời gian lài xe: 2012                                    | 40.1              | Tổng thời gian lái xe liên tự                    | μ <b>c:</b> 48'             | 9 |                                  | 1         |                             |                    |              |             | 1         |      |
| Số Km đã chay: 503.87 Km                                       | 40                | Số Km đã chạy: 370,3 Km                          |                             |   | Camera                           | X         | Y                           | z                  | Camera       | X           | Y         | Z    |
| Số Km đã chạy: 0 Km (Theo công                                 | ta mét)           | Số Km đã chạy: 0 Km (The                         | o công tơ mét)              |   | Cam 1                            |           |                             |                    | Cam 1        |             |           |      |
| Trang thái máy: Mở (6h56')                                     | 00000             | Trạng thái máy: Mở (49')                         |                             |   |                                  |           |                             |                    |              |             |           |      |
| Trang thái điểu hòa: Tất (11h13')                              |                   | Trạng thái điểu hòa: Tất (                       | 855h33')                    |   | Cam 2                            |           |                             |                    | Cam 2        |             |           |      |
| Trạng thái đóng/mở cửa: Đóng (11h13')                          |                   | Trạng thái đóng/mở cửa: Đóng (855h33')           |                             |   | Cam 3                            |           |                             |                    | Cam 3        |             |           |      |
| Nhiên liệu(l): 0/0/0                                           |                   | Nhiên liệu(l): 0                                 | /0/0                        |   | Cam 4                            |           |                             |                    | Cam 4        |             |           |      |

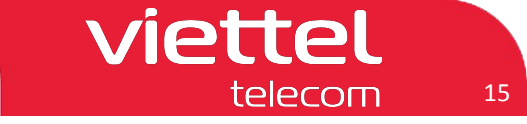

#### IV Hướng dẫn Kiểm tra dữ liệu thẻ đổi lái IV.1 Trên hệ thống vtgps.vn (CMSV6)

- Địa chỉ truy cập: http://vtgps.vn/808gps/login.html
- Username: Biển số xe / định dạng 00A00000 (Chữ cái viết IN HOA)
- Password: 000000
- Code: Nhập mã số ngẫu nhiên ở bên phải
- Nếu chưa có user: Cung cấp Biển số xe và Serial thiết bị lên nhóm để tạo user

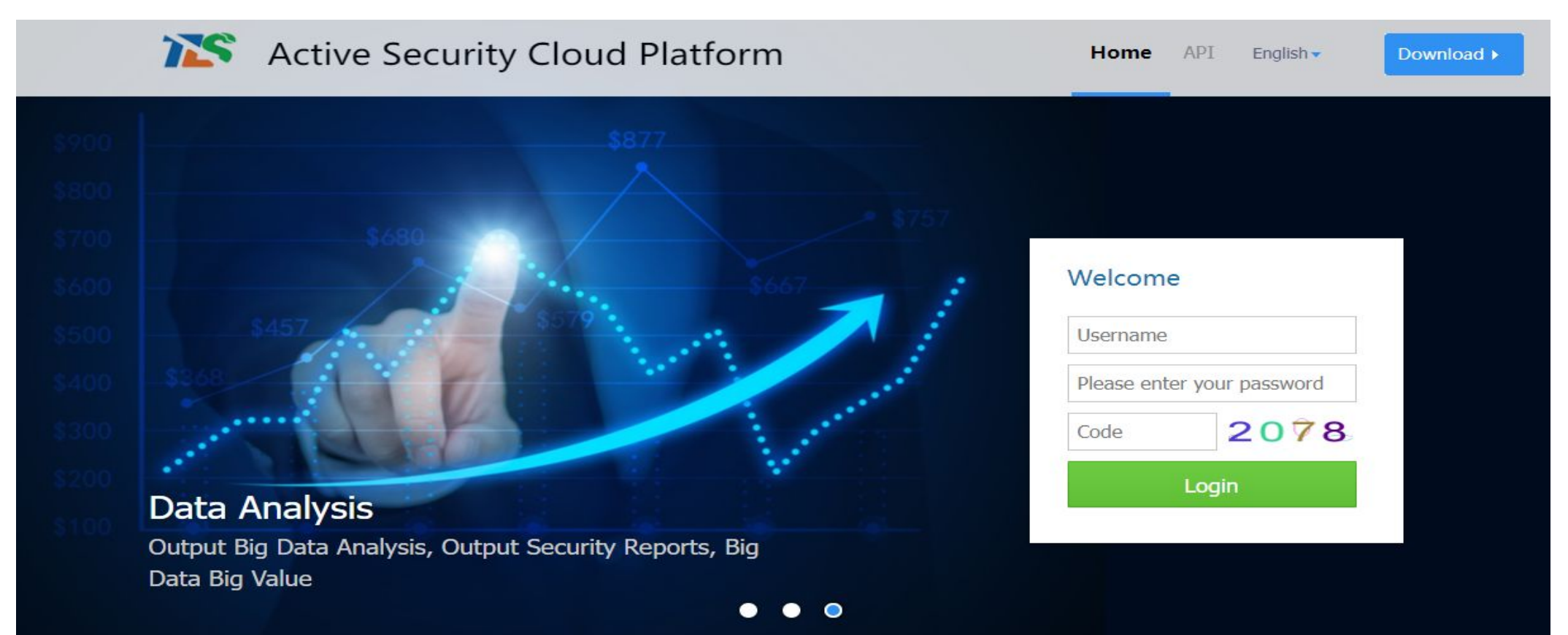

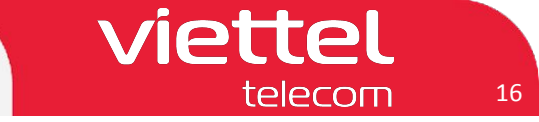

#### IV Hướng dẫn Kiểm tra dữ liệu thẻ đổi lái IV.1 Trên hệ thống vtgps.vn (CMSV6)

- B1. Chọn mục Báo cáo -> B2. Báo cáo dữ liệu -> B3. Dữ liệu được xử lý
- B4. Chọn `Thời gian bắt đầu`, ` Thời gian kết thúc` để lọc theo thời gian bắt đầu/ kết thúc
- B5. Chọn phương tiện
- B6. Chọn loại Báo cáo: Thu thập thông tin nhận dạng trình điều khiển
- B7. Chọn `Truy vấn` để tìm kiếm

|                                                                         | Ø<br>Bång trí t | Oiám sát t          | Phát lại Q  | uàn lý an Báo     | cáo <b>1</b> Hoạt động  | Phân quyền           | <br>Máy chủ                        |                |                        |                                                        | 👕 🖂 admin 👻 🤇 |
|-------------------------------------------------------------------------|-----------------|---------------------|-------------|-------------------|-------------------------|----------------------|------------------------------------|----------------|------------------------|--------------------------------------------------------|---------------|
| 🔎 Quảng đường RPT                                                       |                 | u hướng Dri         | ver Punch 🗙 | Driver Punch ×    | Bộ sưu tập da 🗙         | Dữ liệu được 🗙       |                                    |                |                        |                                                        | >>            |
| 😡 Hành vi lái xe RPT                                                    | <b>D</b> ữ      | liêu được           | xử lý       |                   | 4                       |                      |                                    |                |                        |                                                        |               |
| P Lái xe RPT                                                            |                 | •                   | ,           |                   |                         |                      |                                    | -              |                        |                                                        |               |
| 💶 Báo cáo Lái xe                                                        | Chọn th         | ời gian: 1 tháng qu | ia 🗸        | Thời gian bắt đầi | u: 2023-05-06 00:00:0   | 0 🔽 Thời             | gian kết thúc: 2023-06-05 23:59:59 | Truy vân       | Định dạng tệp Đ        | Xb                                                     |               |
| 🥖 Báo động RPT                                                          | Phươ            | ng tiện: 82B00321   |             | • 5 Loại báo cá   | o: Thu thập thông tin n | <sup>hận d;~</sup> 6 |                                    | 7              |                        |                                                        |               |
| 11 Báo cáo tiêu đề đăng<br>nhập                                         | Phụ lục         | Plate No.           | Màu xe      |                   | Department              |                      | Loại                               | 1              | hời gian               | Nội dung                                               |               |
| Pultimedia                                                              | 1               | 82B00321            | Thẻ vàng    | HT                | X Phượng Thu            |                      | Driver INFO Collection Reporte     | ed(Khác) 2023- | 05-07 00:42:5. Sign Ir | n;Driver Name:Trieu Ngoc Dien,Driver ID:,Name of Issui | ng C          |
| Báo cáo dữ liệu 2                                                       | 2               | 82B00321            | Thẻ vàng    | нт                | X Phượng Thu            |                      | Driver INFO Collection Reporte     | ed(Khác) 2023- | 05-07 00:42:5          | Sign Out;Recognition Result:success                    |               |
| Dữ liệu được xử lý     Sued Info Detail RPT(New)                        | 3               | 82B00321            | Thẻ vàng    | HT                | X Phượng Thu            |                      | Driver INFO Collection Reporte     | ed(Khác) 2023- | 05-07 00:43:0 Sign Ir  | n;Driver Name:Trieu Ngoc Dien,Driver ID:,Name of Issui | ng C          |
| <ul> <li>Chi tiết thông tin phát hành<br/>RPT</li> </ul>                | 4               | 82B00321            | Thẻ vàng    | нт                | X Phượng Thu            |                      | Driver INFO Collection Reporte     | ed(Khác) 2023- | 05-07 00:43:0          | Sign Out;Recognition Result:success                    |               |
| <ul> <li>Drive Recorder RPT</li> <li>Phân tích hành vi người</li> </ul> | 5               | 82B00321            | Thẻ vàng    | HT                | 'X Phượng Thu           |                      | Driver INFO Collection Reporte     | ed(Khác) 2023- | 05-07 22:34:0' Sign Ir | n;Driver Name:Nguyen Luong Anh Khoi,Driver ID:,Name    | e of          |
|                                                                         | 6               | 82B00321            | Thẻ vàng    | HT                | X Phượng Thu            |                      | Driver INFO Collection Reporte     | ed(Khác) 2023- | 05-07 22:34:1          | Sign Out;Recognition Result:success                    |               |
| Trip Statistics RPT                                                     | 7               | 82B00321            | Thẻ vàng    | HT                | X Phượng Thu            |                      | Driver INFO Collection Reporte     | ed(Khác) 2023- | 05-07 22:34:1 Sign Ir  | n;Driver Name:Nguyen Luong Anh Khoi,Driver ID:,Name    | e of          |
| 💻 Nhiên liệu RPT                                                        | 8               | 82B00321            | Thẻ vàng    | НТ                | X Phượng Thu            |                      | Driver INFO Collection Reporte     | ed(Khác) 2023- | 05-07 22:34:2          | Sign Out;Recognition Result:success                    |               |
| 8 Nhiệt độ RPT                                                          | 9               | 82B00321            | Thẻ vàng    | нт                | X Phượng Thu            |                      | Driver INFO Collection Reporte     | ed(Khác) 2023- | 05-11 23:57:5 Sign li  | n;Driver Name:Nguyen Luong Anh Khoi,Driver ID:,Name    | e of          |
| 😋 Báo động IO                                                           |                 |                     |             |                   |                         |                      |                                    |                |                        |                                                        |               |

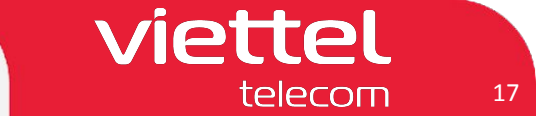

# IV Hướng dẫn Kiểm tra dữ liệu thẻ đổi lái

IV.2 Trên hệ thống vtracking.viettel.vn

### IV.2.1 Kiểm tra Chi tiết hoạt động theo ngày

- B1. Chọn mục `Giám sát` -> Chọn mục `Báo cáo`
- B2. Chọn `Báo chi tiết haotj động theo ngày` -> B3. Chọn `Thời gian bắt đầu`, ` Thời gian kết thúc`
- B4. Chọn `Biển số`-> B5. Chọn `Tìm kiếm` -> B6. Tích chọn phương tiện -> B7. Chọn ` Tạo Báo cáo`

| I SÁT GIÁM SÁT HÌNH ẢNH XEM LẠI HÀNH TRÌNH QUẢN LÝ ĐIỂM DỪNG | QUẢN LÝ LỘ TRÌNH BÁO CÁO 1                        | 🗧 💄 Quản trị 🏹 🔇 Trợ giu                                    |
|--------------------------------------------------------------|---------------------------------------------------|-------------------------------------------------------------|
| CÁO CHI TIẾT HOẠT ĐỘNG THEO NGÀY 🛕 Báo cáo chung             | Báo cáo theo mẫu bộ GTVT QCVN2014                 | Báo cáo theo mẫu bộ GTVT QCVN2011                           |
| 00:00 21/06/2023 • Báo cáo ngày                              | Báo cáo hành trình xe chạy                        | Thống kê vi phạm về tốc độ xe chạy                          |
| 23:59 21/06/2023 3 • Báo cáo quả tốc độ                      | <ul> <li>Báo cáo tốc độ của xe</li> </ul>         | Thống kê vi phạm mở cửa xe                                  |
| Báo cáo dừng đỗ                                              | • Báo cáo dừng đỗ                                 | Thống kê vi phạm về thời gian lái xe                        |
| Báo cáo đóng mở c                                            | ra • Báo cáo quá tốc độ giới hạn                  | <ul> <li>Thống kê về số lần và thời gian dừng đỗ</li> </ul> |
| • Báo cáo tổng hợp                                           | Báo cáo thời gian lái xe liên tục                 | Tổng hợp tình hình vi phạm các tiêu chí                     |
| Tim kiếm         5         • Báo cáo thời gian là            | m việc • Báo cáo tổng hợp theo xe                 | Thống kê vi phạm về hành trình chạy xe                      |
| Biển số 🛛 Báo cáo thời gian h                                | • Báo cáo tổng hợp theo lái xe                    |                                                             |
| • Báo cáo mất GPS                                            |                                                   |                                                             |
| • Báo cáo mất GPRS                                           |                                                   |                                                             |
| Báo cáo bật tắt điể                                          | u hòa                                             |                                                             |
| Báo cáo chi tiết họa                                         | t động theo ngày 2                                |                                                             |
| Báo cáo nhiên liệu/nh                                        | ệt độ Báo cáo nghiệp vụ khách hàng                | Báo cáo bảo dưỡng/giấy phép                                 |
| Báo cáo lịch sử tiêu                                         | hao nhiên liệu • Báo cáo qua điểm kiểm soát       | Báo cáo tổng hợp theo ngày                                  |
| <ul> <li>Báo cáo quãng đườ</li> </ul>                        | ng nhiên liệu • Báo cáo nghiệp vụ khách hàng      | Báo cáo giá                                                 |
| • Báo cáo Nhiên liệu                                         | Thời gian làm việc lưu lượng     Báo cáo qua vùng | Báo cáo tình trạng bảo dựồng                                |
| Biểu đồ tiêu hao nh                                          | iên liệu • Báo cáo hoạt động xe bốn               | Báo cáo bảo dưỡng     Chat với chúng                        |

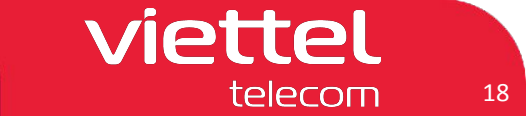

# IV Hướng dẫn Kiểm tra dữ liệu thẻ đổi lái

### IV.2 Trên hệ thống vtracking.viettel.vn

#### IV.2.2 Kiểm tra Tổng hợp theo lái xe

- B1. Chọn mục `Giám sát` -> Chọn mục `Báo cáo`
- B2. Chọn `Báo cáo tổng hợp theo lái xe<sup>-</sup> -> B3. Chọn `Thời gian bắt đầu`, ` Thời gian kết thúc`
- B4. Chọn tên Lái xe -> B5. Chọn `Tìm kiếm` -> B6. Tích chọn lái xe -> B7. Chọn ` Tạo Báo cáo`

| V TRACKING<br>Dong hash uren mgi neb dubng<br>Ddng hash uren mgi neb dubng                                                                                                    | phương tiện vận tải                                                                                                    | Thông báo                                                                                                    | Xem tất cả thông b                                                                                                    |
|----------------------------------------------------------------------------------------------------|----------------------------------------------------------------------------------------------------|----------------------------------------------------------------------------------------------------|----------------------------------------------------------------------------------------------------|
| GIÁM SÁT GIÁM SÁT HÌNH ẢNH XEM LẠI HÀNH TRÌNH                                                                                                    | QUẢN LÝ ĐIỂM DỪNG QUẢN LÝ LỘ TRÌNH BÁO CÁO                                                                                                    | 1                                                                                                    | 😩 🔔 Quản trị 🖉 🏹 Trợ giúp                                                                                                    |
| ΒΑ΄Ο CΑ΄Ο ΤỔΝG HỢP THEO LẠI XE                                                                                                    | Báo cáo chung                                                                                                    | Báo cáo theo mẫu bộ GTVT QCVN2014                                                                                                    | Báo cáo theo mẫu bộ GTVT QCVN2011                                                                                                    |
| Từ       21/06/2023       3       4         Đến       21/06/2023       3       4         Họ tên       phan dục hiẹp       5       5         STT Họ tên lái xe       ✓         1       Phan Dục Hiẹp       ✓       6 | <ul> <li>Báo cáo ngày</li> <li>Báo cáo quá tốc độ</li> <li>Báo cáo dùng đỗ</li> <li>Báo cáo đóng mở cửa</li> <li>Báo cáo tổng hợp</li> <li>Báo cáo thời gian làm việc</li> <li>Báo cáo thời gian hoạt động</li> <li>Báo cáo mất GPS</li> <li>Báo cáo mất GPRS</li> <li>Báo cáo bật tất điểu hòa</li> <li>Báo cáo chi tiết hoạt động theo ngày</li> </ul> | <ul> <li>Báo cáo hành trình xe chạy</li> <li>Báo cáo tốc độ của xe</li> <li>Báo cáo dừng đỗ</li> <li>Báo cáo quá tốc độ giới hạn</li> <li>Báo cáo thời gian lái xe liên tục</li> <li>Báo cáo tổng họp theo xe</li> <li>Báo cáo tổng họp theo lái xe</li> </ul> | <ul> <li>Thống kê vi phạm về tốc độ xe chạy</li> <li>Thống kê vi phạm mở cửa xe</li> <li>Thống kê vi phạm về thời gian lái xe</li> <li>Thống kê về số lấn và thời gian dùng đỗ</li> <li>Tổng hợp tình hình vi phạm các tiêu chí</li> <li>Thống kê vi phạm về hành trình chạy xe</li> </ul> |
|                                                                                                    | Báo cáo nhiên liệu/nhiệt độ                                                                                                    | Báo cáo nghiệp vụ khách hàng                                                                                                    | Báo cáo bảo dưỡng/giấy phép                                                                                                    |
| 7<br>Tạo bảo cáo                                                                                                    | <ul> <li>Báo cáo lịch sử tiêu hao nhiên liệu</li> <li>Báo cáo quãng đường nhiên liệu</li> <li>Báo cáo Nhiên liệu - Thời gian làm việc lưu lượng</li> <li>Biểu đó tiêu hao nhiên liệu</li> </ul>                                                                                                    | <ul> <li>Báo cáo qua điểm kiểm soát</li> <li>Báo cáo nghiệp vụ khách hàng</li> <li>Báo cáo qua vùng</li> <li>Báo cáo hoạt động xẹ bốn</li> </ul>                                                                                                    | <ul> <li>Báo cáo tổng họp theo ngày</li> <li>Báo cáo giá</li> <li>Báo cáo tình trạng bảo duống</li> <li>Báo cáo bảo duống</li> <li>Chat với chúng tôi</li> </ul>                                                                                                    |